# ΣΤΗΛΟΘΕΤΕΣ

VIDEO για τους στηλοθέτες στους παρακάτω συνδέσμους

https://www.youtube.com/watch?v=iYw9IQrlftg https://www.youtube.com/watch?v=bERFeBzh2R4

#### Άσκηση 1

- 1. Πότε χρησιμοποιούμε τους στηλοθέτες
- 2. Ποιο πλήκτρο μάς μεταφέρει στον επόμενο στηλοθέτη;
- 3. Αντιστοιχίστε το σωστό στηλοθέτη με την εικόνα του και με το σωστό παράδειγμα λειτουργίας του.

π.χ 1 ε iii

| Είδος στηλοθέτη                                              | Μορφή<br>στο χάρακα | Παράδειγμα αποτελέσματος             |  |  |  |  |
|--------------------------------------------------------------|---------------------|--------------------------------------|--|--|--|--|
| 1) Αριστερός στηλοθέτης                                      | α)                  | Παπαχρήστου<br>i) Παπάς<br>Χρήστου   |  |  |  |  |
| 2) Δεξιός στηλοθέτης                                         | β)                  | ii)                                  |  |  |  |  |
| <ol> <li>3) Στηλοθέτης με στοίχιση<br/>στο κέντρο</li> </ol> | y) 💶                | iii) Παπαχρήστου<br>Παπάς<br>Χρήστου |  |  |  |  |
| 4) Στηλοθέτης με στοίχι-<br>ση στην υποδιαστολή              | δ)                  | iv) Παπαχρήστου<br>Παπάς<br>Χρήστου  |  |  |  |  |
| 5) Στηλοθέτης με εμφάνι-<br>ση γραμμής                       | ε) ۲                | v) 12,05 m<br>0,6 m<br>4,32 m        |  |  |  |  |

4. Αναφέρετε δύο τρόπους με τους οποίους μπορούμε να ορίσουμε στηλοθέτες.

#### Άσκηση 2

 Δημιουργήστε ένα νέο έγγραφο. Χρησιμοποιώντας τα μενού, (παράγραφος→ στηλοθέτες...) ορίστε ένα στηλοθέτη με στοίχιση στο κέντρο στα 6 εκ. και έναν αριστερό στηλοθέτη στα 9 εκ. Καταχωρίστε το κείμενο της επόμενης εικόνας χρησιμοποιώντας τους στηλοθέτες που δημιουργήσατε.

| • 2 • • • 1 • • • 2 • • •              | 3 · 1 · 4 · 1 · 5 · 1 · <u>6</u> · 1 · 7 · 1 | · 8 · · · 9 · · · 10 · · · 11 · · · 12 · · |
|----------------------------------------|----------------------------------------------|--------------------------------------------|
| EARTH<br>Μοντέλο: 1994<br>Τιμή: 7.600€ | SPACE<br>Μοντέλο: 1995<br>Τιμή: 8.500€       | STAR<br>Μοντέλο: 1996<br>Τιμή: 10.500€     |

- Επιλέξτε όλο το έγγραφο και, χρησιμοποιώντας τη μέθοδο του χάρακα διαγράψτε το στηλοθέτη με στοίχιση στο κέντρο στα 6 εκατοστά.
- Έχοντας επιλεγμένο όλο το κείμενο και χρησιμοποιώντας τα μενού (παράγραφος→ στηλοθέτες...) ορίστε για το έγγραφο έναν ακόμη αριστερό στηλοθέτη στα 5 εκ.
- Χρησιμοποιώντας τη μέθοδο του χάρακα μετακινήστε τη θέση του αριστερού στηλοθέτη από τα 9 εκ. στα 10 περίπου εκ.
- 5. Αποθηκεύστε και κλείστε το έγγραφο με το όνομα Άσκηση Στηλοθετών.

### Άσκηση 3

 Δημιουργήστε ένα νέο έγγραφο. Χρησιμοποιώντας τη μέθοδο του χάρακα ορίστε τους στηλοθέτες και καταχωρίστε το κείμενο της επόμενης εικόνας:

| · · · · <u>1</u> · · · <u>2</u> · · · 3 · · · 4 · · · 5 · · <u>1</u> 6 · · · 7 · · · 8 · <u>1</u> · 9 · · · 10 · · · 1 <u>1</u> · · · 12 · · |            |                |          |           |  |  |  |  |  |
|----------------------------------------------------------------------------------------------------|------------|----------------|----------|-----------|--|--|--|--|--|
| A/A                                                                                                    | Ημερομηνία | $\Omega  ho a$ | Διάρκεια | Ποσό      |  |  |  |  |  |
| 1                                                                                                    | 16/2       | 08:00          | 30 λεπτά | 12,5 δολ. |  |  |  |  |  |
| 2                                                                                                    | 18/2       | 09:00          | 45 λεπτά | 18,5 δολ. |  |  |  |  |  |
| 3                                                                                                    | 22/2       | 08:00          | 60 λεπτά | 22 δολ.   |  |  |  |  |  |
| 4                                                                                                    | 22/2       | 11:00          | 30 λεπτά | 11,5 δολ. |  |  |  |  |  |

- 2. Αποθηκεύστε το έγγραφο με το όνομα Ώρες.
- Επιλέξτε τη λέξη Ποσό και διαγράψτε το στηλοθέτη μόνο για τη λέξη αυτή. Εφαρμόστε ένα νέο στηλοθέτη με στοίχιση στο κέντρο για τη λέξη Ποσό, ακριβώς στα 11,45 εκ.
- 4. Αποθηκεύστε και κλείστε το έγγραφο Ώρες.

## Άσκηση 4

- 1. Δημιουργήστε ένα νέο έγγραφο
- Στο τρίτο εκατοστό υπάρχει ένας στηλοθέτης με στοίχιση αριστερά, ενώ στο δέκατο τρίτο ένας με στοίχιση δεξιά. Από τον πρώτο στηλοθέτη όμως μέχρι τον δεύτερο υπάρχουν οι τελείες. Αυτές οι τελείες είναι ο οδηγός.

| 🗐 १   | γγραι  | po2 - Micro | osoft Word | I                 |               |          |              |                   |           |                     |             |               | X |
|-------|--------|-------------|------------|-------------------|---------------|----------|--------------|-------------------|-----------|---------------------|-------------|---------------|---|
| : App | ( oisy | ξηεξεργασία | Προβολή    | Εισαγ <u>ω</u> γή | Μορφή         | Εργαζεία | Πίχακος      | Παρά <u>θ</u> υρο | βοήθεια   |                     |             |               | × |
| 10    | 💕 i    | a 🖪 🔒 🔒     | G 💁 🕻      | 9 📖   🐰           | B 🖏           | 19       | - (* - ) (   | 9, 😏 🖬            | 📷 III 🚮   | 🖓 ¶                 | 75%         | - 0           |   |
| 14    | Βασικά |             | Verdana    | - 10              | • B           | ΙU       | <b>F</b> = 1 | <b>H III (</b> II | •    =  = | 建建                  |             | <b>\$</b> 7 • | - |
|       | 3      |             | - <u>A</u> | · 2 · 🕒 ·         | 4 • 1 • 5 • 1 | ·6·1·7·  | 8 . 1 . 9 .  | ••10•••11••       | 12 -      | 4· 1 <u>5</u> 15· 1 | -16 - 1 -13 | 7+ 1 +        | ~ |
| _     |        |             |            |                   |               |          | 6            |                   |           |                     |             | -             |   |
| 2     |        |             |            |                   |               |          |              |                   |           |                     |             |               |   |
| ÷     |        |             |            |                   |               |          |              |                   |           |                     |             |               |   |
|       |        |             |            | Κεφά              | λαιο Πρώτ     |          |              |                   | 10        |                     |             |               | r |
| 1     |        |             |            | Kaqo              | λαιο Δεύτ     | apo      |              |                   | 14        |                     |             |               |   |

 Για να δημιουργήσουμε από την αρχή το παράδειγμα της οθόνης, από τα μενού (παράγραφος→ στηλοθέτες...) στο παράθυρο διαλόγου στηλοθέτες που εμφανίζεται εισάγουμε τον αριθμό τρία για τον πρώτο στηλοθέτη, επιλέγουμε αριστερή στοίχιση και πατάμε το κουμπί Ορισμός. Στη συνέχεια εισάγουμε τον αριθμό εννιά, για τον δεύτερο στηλοθέτη, επιλέγουμε δεξιά στοίχιση και έναν από τους τρεις διαθέσιμους οδηγούς και πατάμε το πλήκτρο OK.

- 4. Προσέξτε πως το σημείο εισαγωγής κειμένου βρίσκεται στην αρχή της γραμμής. Για να πληκτρολογήσουμε το κείμενο κάτω από τον πρώτο στηλοθέτη πατάμε μια φορά το πλήκτρο TAB. Αμέσως το σημείο εισαγωγής μετακινείτε κάτω από την στηλοθέτη. Πληκτρολογούμε το κείμενο και για να μετακινήσουμε το σημείο εισαγωγής στον επόμενο στηλοθέτη ξαναπατάμε το πλήκτρο TAB. Το σημείο εισαγωγής μεταφέρεται στον δεύτερο στηλοθέτη και το κενό μεταξύ των δύο στηλοθετών γεμίζει με τον οδηγό. Πληκτρολογούμε το κείμενο και πατάμε το πλήκτρο Enter για να μετακινηθεί το σημείο εισαγωγής στην επόμενο και στην δύο στηλοθέτων γεμίζει με τον οδηγό. Πληκτρολογούμε το κείμενο και πατάμε το πλήκτρο Enter για να μετακινηθεί το σημείο εισαγωγής στην επόμενη γραμμή. Δεν χρειάζεται να εισάγουμε ξανά τους στηλοθέτες, το word τους εισάγει μόνο του.
- 5. Αποθηκεύστε το έγγραφο με το όνομα Οδηγοί Στηλοθετών

Να σταλούν τα έγγραφα

- Άσκηση Στηλοθετών
- Ώρες
- Οδηγοί-Στηλοθετών